# <FortiClient VPN 利用ガイド> iOS 編

### 【FortiClient のアプリをダウンロードする】

I. 「App Store」をタップします。

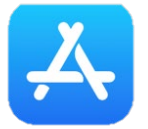

2. 「Q、検索」から「Forticlient VPN」を検索して、「入手」をタップします。

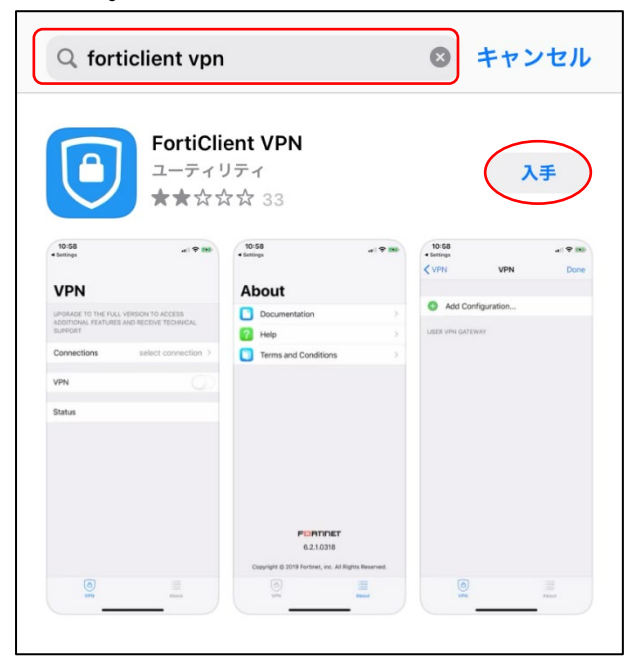

3. 「開く」をタップします。

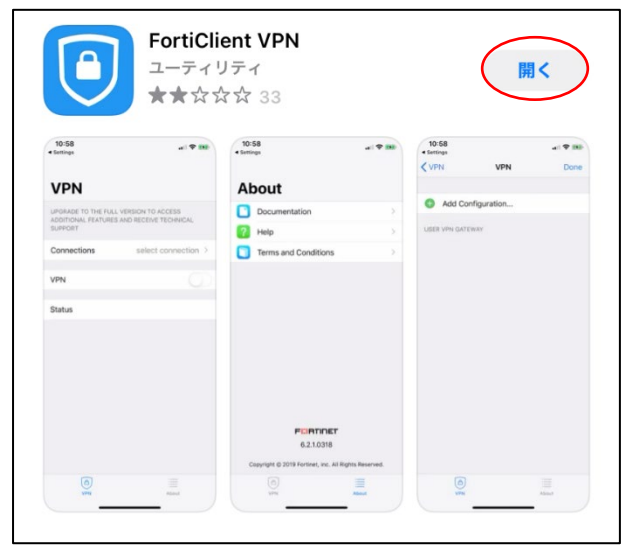

#### 4. 「I accept」をタップします。

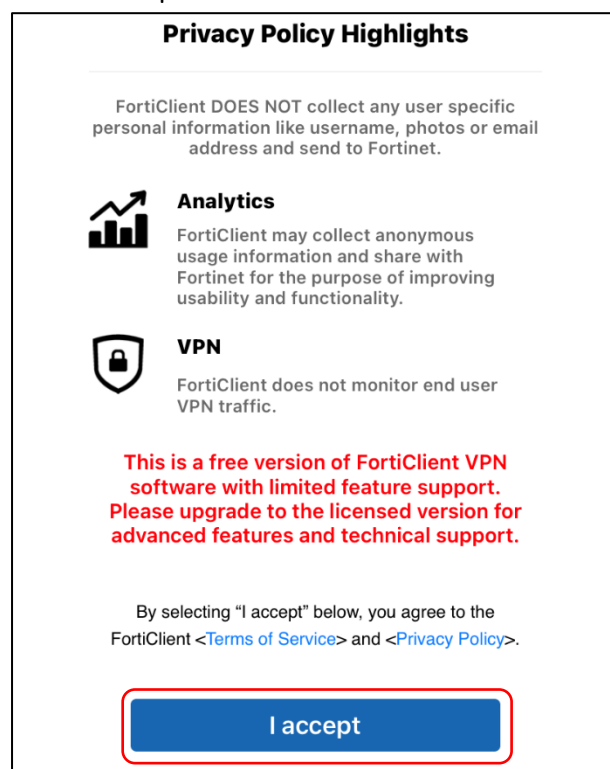

#### 5. 「I accept」をタップします。

|        | TO THE FULL VERSION<br>S AND RECEIVE TECHNIC                                                                        | TO ACCESS ADDITIONAL<br>CAL SUPPORT                                                              |
|--------|----------------------------------------------------------------------------------------------------|--------------------------------------------------------------------------------------------------|
| Connec | ctions                                                                                                    | Select Connection >                                                                              |
| VPN    |                                                                                                    | 0                                                                                                |
| Status | I acknowledge tha<br>does not come wir<br>suppor<br>I will not contact Fo<br>support for any issu<br>while using th | at this free App<br>th any product<br>rt.<br>prtinet technical<br>ues experienced<br>is free App |

# 6.「許可」をタップします。

| UPGRADE<br>FEATURE | TO THE FULL VERSIC<br>S AND RECEIVE TECH                                      | ON TO ACCESS ADDITIONA<br>NICAL SUPPORT                                | L    |
|--------------------|-------------------------------------------------------------------------------|------------------------------------------------------------------------|------|
| Connee             | ctions                                                                        | Select Connection                                                      | on > |
| VPN                |                                                                               |                                                                        |      |
| Status             | <b>"FortiClientV</b><br>の追加を求<br>このiPhoneでのす。<br>作状況は、VPNの使<br>または監視される<br>許可 | PN"が VPN 構成<br>あています<br>べてのネットワーク動<br>用中はフィルタリング<br>っことがあります。<br>許可しない |      |

7. iPhone の指示通りにパスコード入力または指紋認証を行います。

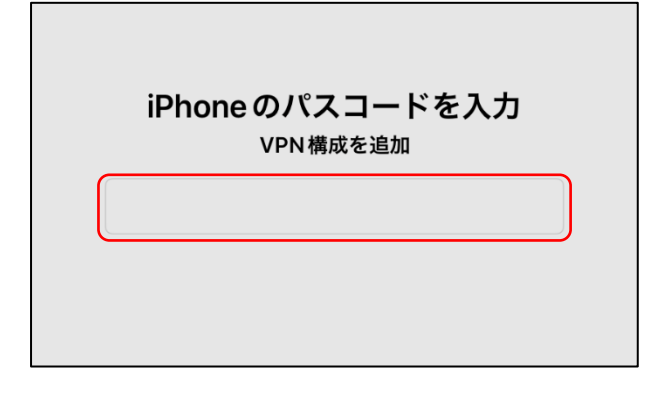

8. 「Connections」をタップします。

| VPN                                                      |                                         |
|----------------------------------------------------------|-----------------------------------------|
| UPGRADE TO THE FULL VERSIO<br>FEATURES AND RECEIVE TECHN | N TO ACCESS ADDITIONAL<br>IICAL SUPPORT |
| Connections                                              | Select Connection >                     |
| VPN                                                      |                                         |
|                                                          |                                         |
| Status                                                   |                                         |
|                                                          |                                         |

#### 9. 「+ Add Configuration…」をタップします。

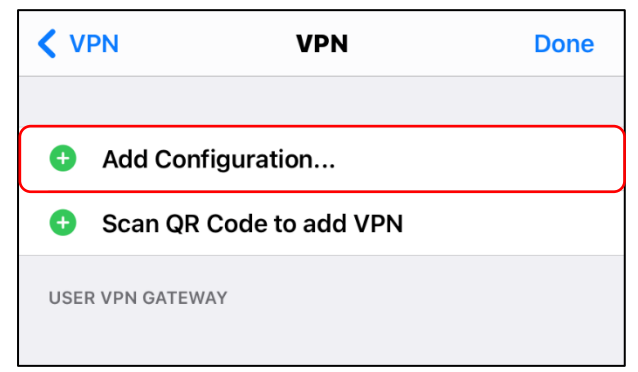

- 10. 「Name」「Host」「User」に以下の情報を入力して「Save」をタップします。
  - 【Name】広島経済大学
  - [Host] https://vpn.hue.ac.jp
  - 【User】 HUENAVI アカウントと同一のユーザー名(●●●●@pcnet.hue.ac.jp)

| < VPN          | Add/Edit VPN       | Save           |
|----------------|--------------------|----------------|
| ACCOUNT INFO   |                    |                |
| Name           |                    | 広島経済大学         |
| Host           | https:/            | /vpn.hue.ac.jp |
| •              | Add remote gateway |                |
| Port           |                    | 443            |
| SSO            |                    |                |
| User           |                    |                |
| CLIENT CERTIFI | CATE               |                |
| Use Certific   | ate                |                |
|                |                    |                |

13. 設定が保存されていることを確認して、「<」をタップしてアプリの TOP 画面に戻ります

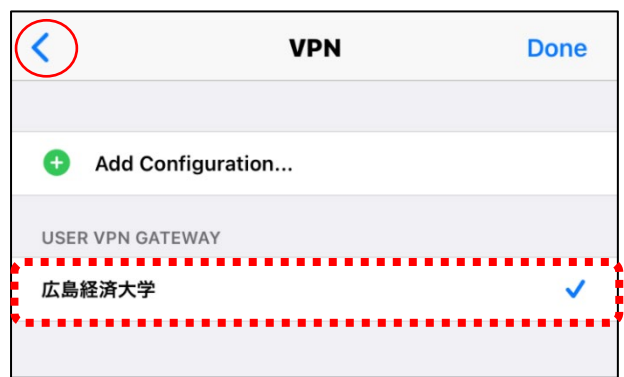

# 【VPN に接続する】

1. 「Forticlient VPN」をタップします。

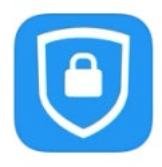

2. 「VPN」をタップして有効にします。

| VPN                                                     |                                          |
|---------------------------------------------------------|------------------------------------------|
| UPGRADE TO THE FULL VERSIC<br>FEATURES AND RECEIVE TECH | ON TO ACCESS ADDITIONAL<br>NICAL SUPPORT |
| Connections                                             | 広島経済大学 >                                 |
| VPN                                                     |                                          |
| Save Password                                           |                                          |
| Status                                                  | Disconnected                             |
|                                                         |                                          |

3. HUENAVI アカウントと同一のパスワードを入力して「OK」をタップします。

| VPN      |                    |                   |       |
|----------|--------------------|-------------------|-------|
| FEATURES | S AND RECEIVE TECH | INICAL SUPPORT    | IONAL |
| Conne    | Username           | and password      | 大学 >  |
| VPN      | OOO@pcr            | et.hue.ac.jp<br>o |       |
| Save Pa  | Cancel             | ОК                |       |
| Status   |                    | Connect           | ing 🖵 |

4. 「Status」が「Connected」になっていることを確認して、アプリの TOP 画面に戻ります。

| VPN                                                      |                                          |
|----------------------------------------------------------|------------------------------------------|
| UPGRADE TO THE FULL VERSIC<br>FEATURES AND RECEIVE TECHI | IN TO ACCESS ADDITIONAL<br>NICAL SUPPORT |
| Connections                                              | 広島経済大学 >                                 |
| VPN                                                      |                                          |
| Save Password                                            |                                          |
| Status                                                   | Connected 具                              |
| IP                                                       | 10.212.134.1                             |
| Duration                                                 | 00:00:07                                 |
| Sent                                                     | 1771                                     |
| Received                                                 | 1726                                     |
|                                                          |                                          |

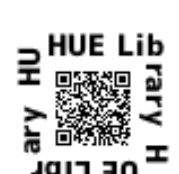

【日経 BP 記事検索サービスにアクセスする】 1. 図書館ホームページ を開いて「日経BP記事検索サービス」をタップします。

| 索 (全ての | のデータベース検索へ >                     |                                                                                                    |                                                                                                    |                                                                                                    |
|--------|----------------------------------|----------------------------------------------------------------------------------------------------|----------------------------------------------------------------------------------------------------|----------------------------------------------------------------------------------------------------|
| >      | CiNii Research                   | >                                                                                                    | 国立国会図書館サーチ                                                                                                    | >                                                                                                    |
|        | 所蔵情報、雑誌記事・論文情報<br>(一部、全文提供サイトヘリン | 履その他<br>✓ク有)                                                                                            | 国立国会図書館の所蔵情報                                                                                                   |                                                                                                    |
| >      | 丸善e-book Library                 | >                                                                                                    | 広島経済大学電子図書館<br><sup>ライブラリエ</sup>                                                                               | >~~~~~~~~~~~~~~~~~~~~~~~~~~~~~~~~~~~~~~                                                                                                    |
| >      | ジャパンナレッジ                         | >                                                                                                    | EBSCO host                                                                                                    | 2                                                                                                    |
|        | 索 (±τα<br>><br>><br>>            | 全てのデータベース検索へ >   >   CiNii Research   所蔵情報、雑誌記事・論文情報   (一部、全文提供サイトヘリン   >   丸善e-book Library   ジャパンナレッジ | 全てのデータベース検索へ >   >   CiNii Research   所蔵情報、雑誌記事・論文情報その他<br>(一部、全文提供サイトヘリンク有)   >   丸善e-book Library   ジャパンナレッジ | 全てのデータベース検索へ >   > CiNii Research >   画立国会図書館サーチ 所蔵情報、雑誌記事・論文情報その他<br>(一部、全文提供サイトヘリンク有) 国立国会図書館の所蔵情報   > 丸善e-book Library >   広島経済大学電子図書館 ライブラリエ   ジャパンナレッジ >   EBSCO host |

2. 日経 BP 記事検索サービスのトップ画面が表示され、学外から利用できます。

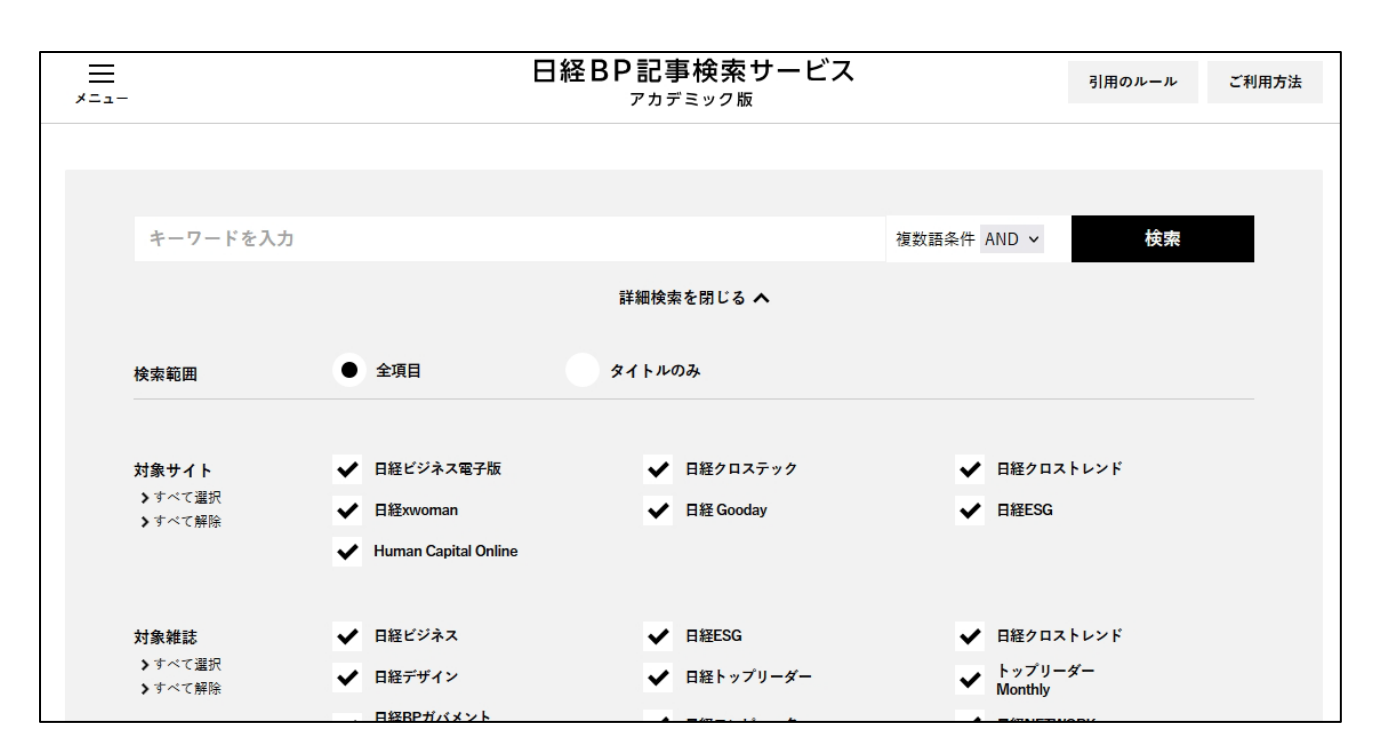

# 【VPN を切断する】

1. 「Forticlient VPN」をタップします。

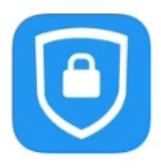

2.「VPN」をタップして無効にします。

| VPN                                                        |                                       |
|------------------------------------------------------------|---------------------------------------|
| UPGRADE TO THE FULL VERSION<br>FEATURES AND RECEIVE TECHNI | I TO ACCESS ADDITIONAL<br>CAL SUPPORT |
| Connections                                                | 広島経済大学 >                              |
| VPN                                                        |                                       |
| Save Password                                              | 0                                     |
| Status                                                     | Connecting                            |
|                                                            |                                       |